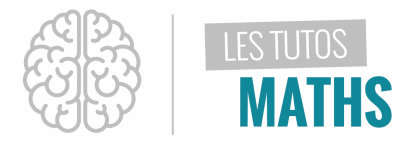

L'entreprise GEFROI réalise des mesures sur la consommation énergétique de plusieurs maisons choisies au hasard dans deux lotissements.

Les deux tableaux suivants présentent les relevés de consommation énergétique (en kW/m<sup>2</sup>/an) que l'entreprise a faits dans ces deux lotissements :

| Lotissement « LES MERISIERS » |     |     |     | S MERISIERS » Lotissement « LES CHENES » |    |     |     | ES » |     |
|-------------------------------|-----|-----|-----|------------------------------------------|----|-----|-----|------|-----|
| 158                           | 170 | 350 | 203 | 38                                       | 72 | 133 | 45  | 53   | 349 |
| 185                           | 220 | 34  | 160 | 197                                      | 34 | 322 | 309 | 350  | 48  |

Peux tu aider le gérant à analyser ces résultats en vue de préparer sa réunion de demain ?

#### Solution :

Tu vas devoir ici déterminer la valeur de quelques indicateurs statistiques pour les deux lotissements et les comparer.

|                                                                                                    | NORMAL                                                                         | FLOTT A                                                                                       | UTO RÉEL       | . RAD MP           |        | Î |
|----------------------------------------------------------------------------------------------------|--------------------------------------------------------------------------------|-----------------------------------------------------------------------------------------------|----------------|--------------------|--------|---|
|                                                                                                    | L1                                                                             | L2                                                                                            | Lз             | L4                 | Ls     | 1 |
|                                                                                                    |                                                                                |                                                                                               |                |                    |        |   |
| Katao ménéd                                                                                                    |                                                                                |                                                                                               |                |                    |        |   |
|                                                                                                    |                                                                                |                                                                                               |                |                    |        |   |
| era, appule sur la touche 💛 puis 🖳                                                                                                    |                                                                                |                                                                                               |                |                    |        |   |
|                                                                                                    |                                                                                |                                                                                               |                |                    |        |   |
|                                                                                                    |                                                                                |                                                                                               |                |                    |        |   |
|                                                                                                    | L1(1)=                                                                         |                                                                                               |                |                    |        |   |
|                                                                                                    |                                                                                |                                                                                               |                |                    |        |   |
|                                                                                                    |                                                                                |                                                                                               |                |                    |        |   |
|                                                                                                    |                                                                                |                                                                                               |                |                    |        |   |
|                                                                                                    |                                                                                |                                                                                               |                |                    |        |   |
|                                                                                                    |                                                                                |                                                                                               |                |                    |        |   |
|                                                                                                    | NORMAL                                                                         | FLOTT A                                                                                       | UTO RÉEL       | . RAD MP           |        | 0 |
|                                                                                                    | NORMAL                                                                         | FLOTT A                                                                                       | UTO RÉEL<br>L3 | . RAD MP           | Ls     | 2 |
| eux maintenant saisir les données dans l'énoncé :                                                                                                    | NORMAL<br><u>L1</u><br>158<br>170                                              | FLOTT A<br>L2<br>72<br>133                                                                    | UTO RÉEL<br>L3 | . RAD MP<br>L4     | Ls     | 2 |
| eux maintenant saisir les données dans l'énoncé :                                                                                                    | NORMAL<br>158<br>170<br>350<br>203                                             | FLOTT A<br>L2<br>72<br>133<br>45<br>53                                                        | UTO RÉEL       | . RAD MP           | L5     | 2 |
| eux maintenant saisir les données dans l'énoncé :<br>te <b>L1</b> pour le lotissement « LES MERISIERS »                                                    | NORMAL<br>158<br>170<br>350<br>203<br>38<br>185                                | FLOTT A<br>72<br>133<br>45<br>53<br>349<br>34                                                 | UTO RÉEL       | . RAD MP<br>L4<br> | Ls<br> | 2 |
| eux maintenant saisir les données dans l'énoncé :<br>te <b>L1</b> pour le lotissement « LES MERISIERS »                                                    | NORMAL<br>158<br>170<br>350<br>203<br>38<br>185<br>220                         | FLOTT A<br>72<br>133<br>45<br>53<br>349<br>34<br>322                                          | UTO RÉEL       | . RAD MP<br>L4<br> | L5     | 2 |
| eux maintenant saisir les données dans l'énoncé :<br>te <b>L1</b> pour le lotissement « LES MERISIERS »<br>te <b>L2</b> pour le lotissement « LES CHENES » | NORMAL<br>158<br>170<br>350<br>203<br>38<br>185<br>220<br>34<br>160            | FLOTT A<br>L2<br>72<br>133<br>45<br>53<br>349<br>34<br>322<br>309<br>350                      | UTO RÉEL<br>L3 | . RAD MP<br>L4<br> | L5     | 2 |
| eux maintenant saisir les données dans l'énoncé :<br>te <b>L1</b> pour le lotissement « LES MERISIERS »<br>te <b>L2</b> pour le lotissement « LES CHENES » | NORMAL<br>158<br>170<br>350<br>203<br>38<br>185<br>220<br>34<br>160<br>197     | FLOTT A<br>L2<br>72<br>133<br>45<br>53<br>349<br>349<br>349<br>349<br>322<br>309<br>350<br>48 | UTO RÉEL       | . RAD MP<br>       | Ls     | 2 |
| eux maintenant saisir les données dans l'énoncé :<br>te <b>L1</b> pour le lotissement « LES MERISIERS »<br>te <b>L2</b> pour le lotissement « LES CHENES » | NORMAL<br>158<br>170<br>350<br>203<br>38<br>185<br>220<br>34<br>160<br>197<br> | FLOTT A<br>72<br>133<br>45<br>53<br>349<br>34<br>322<br>309<br>350<br>48                      | UTO RÉEL       | . RAD MP           | L5     | 2 |

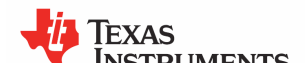

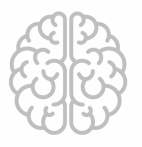

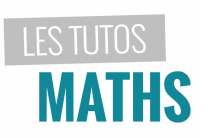

| Pour chaque liste et donc chaque série statistique, tu<br>vas maintenant déterminer la valeur de quelques<br>indicateurs statistiques en appuyant à nouveau sur<br>stats, puis sélectionne l'option STATS1VAR dans le<br>menu CALC                                                                             | NORMAL FLOTT AUTO RÉEL RAD MP<br>QUARTILE MÉTHODE [TI-83CE]<br>Stats 1 var<br>Xliste:L1<br>ListeFréq:<br>Calculer                                                                                      |
|----------------------------------------------------------------------------------------------------|----------------------------------------------------------------------------------------------------|
| Pour le lotissement « LES CHENES », indique L2 en regard de l'option XLISTE en appuyant sur les touches $2nde$ , $2^{2}$ , puis valide en appuyant 3 fois sur la touche entrer                                                                                                    | NORMAL FLOTT AUTO RÉEL RAD MP<br>QUARTILE MÉTHODE [TI-83CE]<br>Stats 1 var<br>Xliste:L2<br>ListeFréq:∎<br>Calculer                                                                                     |
| Une fenêtre indiquant plusieurs indicateurs<br>statistiques s'affiche alors. Tu peux d'ailleurs visualiser<br>d'autres indicateurs en appuyant sur la flèche<br>directionnelle<br>En utilisant la même méthode pour le lotissement<br>« LES MERISIERS » (liste L1) tu vas pouvoir comparer<br>ces deux séries. | NORMAL FLOTT AUTO RÉEL RAD MP         Stats 1 var $\bar{x}$ =171.5 $\bar{x}$ =1715 $\bar{x}$ =474633 $\bar{x}$ =141.6217576 $\sigma x$ =134.3541961         n=10         minX=34 $\psi$ 01[TI-83CE]=48 |

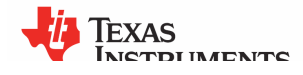

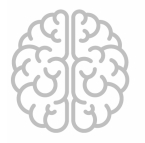

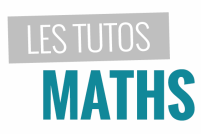

| Lo                                                                                                    | tissement « LES MERISIERS »                                                                                                    | Lotissement « LES CHENES »                                                                                                    |   |  |  |  |
|----------------------------------------------------------------------------------------------------|----------------------------------------------------------------------------------------------------|----------------------------------------------------------------------------------------------------|---|--|--|--|
| Lotissement « LES MERISIERS »<br>NORMAL FLOTT AUTO RÉEL RAD MP<br>QUARTILE MÉTHODE (TI-83CE)<br>Stats 1 var<br>x=171.5<br>5x=1715<br>5x=2=367207<br>5x=90.11381692<br>ox=85.48947304<br>n=10<br>minX=34<br>Q1[TI-83CE]=158<br>Méd[TI-83CE]=177.5<br>Q3[TI-83CE]=203<br>maxX=350 |                                                                                                    | Stats 1 var         x=171.5         5x=1715         5x2=474633         Sx=141.6217576         ox=134.3541961         n=10         minX=34         Q1[TI-83CE]=48         Méd[TI-83CE]=102.5         Q3[TI-83CE]=322         maxX=350 |   |  |  |  |
| <ul> <li>x correspond à la consommation énergétique moyenne</li> <li>N correspond au nombre de valeurs constituant la série</li> <li>Min et Max correspondent aux valeurs minimales et maximales de la série</li> </ul>                                                         |                                                                                                    |                                                                                                    |   |  |  |  |
| C'est pourquo<br>exemple les q                                                                                                    | i pour comparer deux séries statistiqu<br>Jartiles.                                                                                                    | es on a besoin d'utiliser d'autres indicateurs comme pa                                                                                                    | r |  |  |  |
| Exemple d'analyse                                                                                                    |                                                                                                    |                                                                                                    |   |  |  |  |
| 1 <sup>er</sup> QUARTILE<br>Q1                                                                                                    | er QUARTILE<br>Q1<br>Pour le lotissement « LES MERISIERS » on peut facilement voir que 25% des maisons étudio<br>consomment moins de 158 kWh/m²/an alors que pour le lotissement « LES CHENES » ce<br>valeur n'est que de 48 kWh/m²/an.                                                                  |                                                                                                    |   |  |  |  |
| ECART-TYPE<br>σ                                                                                                    | Cette valeur te permet de montrer que la consommation énergétique dans le lotissement « LES CHENES » est plus hétérogène que dans le lotissement « LES MERISIERS » c'est à dire que les consommations énergétiques se dispersent davantage de la consommation moyenne pour le lotissement « LES CHENES » |                                                                                                    |   |  |  |  |

Tu préfères une analyse plus visuelle ? Pas de problème, nous allons faire un graphique !

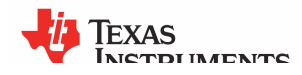

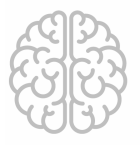

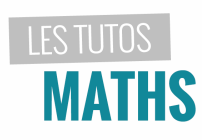

| Pour cela, appuie sur <sup>2nde</sup> , puis <sup>graph stats11</sup><br>f(x) pour accéder au<br>menu des graphiques statistiques.<br>Pour chaque lotissement, nous allons réaliser un<br>diagramme en boîte à moustaches. Sélectionne<br><b>GRAPH1</b> à l'aide la touche <sup>précéd</sup>                                                                                                    | NORMAL FLOTT AUTO REEL RAD MP         REPRÉSENTATIONS STAT         1. Graph1NAff         2: Graph2NAff         1.1         1.2         3: Graph3NAff         1.1         1.2         4: GraphNAff         5: GraphAff |
|----------------------------------------------------------------------------------------------------|----------------------------------------------------------------------------------------------------|
| Tu vas maintenant configurer les options graphiques<br>relatives à la situation :<br>Affiche le graphique en positionnant ton curseur sur<br>l'option <b>AFF</b> puis valide avec la touche<br>L'option <b>AFF</b> est en surbrillance noire, c'est donc que le<br><b>GRAPHIQUE 1</b> sera affiché !                                                                                                    | NORMAL FLOTT AUTO RÉEL RAD MP<br>Graph1 Graph2 Graph3<br>AFF NAff<br>Type: Imp IMun HIM I<br>Xliste :L1<br>Yliste :L2<br>Margue :  + • ·<br>Couleur: BLEU                                                             |
| Choisis maintenant le <b>DIAGRAMME EN BOITE</b> , c'est à dire, le 5 <sup>e</sup> <b>TYPE</b> de graphique.<br>$\underbrace{\overset{*}{\checkmark}}_{\overset{*}{\checkmark}} \underbrace{\diamond}_{\overset{*}{\diamond}} \underbrace{\diamond}_{\overset{*}{\diamond}} \underbrace{\diamond}_{\overset{*}{\diamond}} \underbrace{\diamond}_{\overset{*}{\diamond}} \underbrace{\diamond}_{\overset{*}{\bullet}} \underbrace{\bullet}_{\overset{*}{\bullet}} \underbrace{\bullet}_{\overset{*}{\bullet}} \underbrace$ | NORMAL FLOTT AUTO RÉEL RAD MP<br>Graph1 Graph2 Graph3<br>Aff NAff<br>Type: Lot LA Jh. HH: LOT<br>Xliste :L1<br>Fréq :1<br>Couleur: BLEU                                                                               |
| On répète la même opération pour le <b>GRAPH2</b> que tu<br>dois affecter à la liste <b>L2</b> .                                                                                                    | NORMAL FLOTT AUTO RÉEL RAD MP<br>Graph1 Graph2 Graph3<br>Aff NAff<br>Type: International State State<br>Xliste :L2<br>Fréq :1<br>Couleur: ROUGE                                                                       |

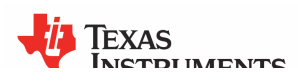

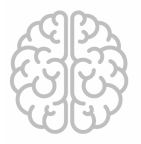

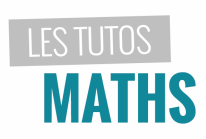

| En appuyant sur la touche (fx) tu vois en haut de l'écran que que <b>GRAPH1</b> et <b>GRAPH2</b> sont en surbrillance. Ceci veut dire que ces deux graphiques vont effectivement s'afficher.                                                  | NORMAL FLOTT AUTO RÉEL RAD MP<br>(TROPH) (TROPH2) Graph3<br>$Y_1 =$<br>$Y_2 =$<br>$Y_3 =$<br>$Y_4 =$<br>$Y_5 =$<br>$Y_6 =$<br>$Y_7 =$<br>$Y_8 =$<br>$Y_9 =$                |
|----------------------------------------------------------------------------------------------------|----------------------------------------------------------------------------------------------------|
| Il ne te reste plus qu'à optimiser le zoom.<br>Pour cela, appuie sur la touche <sup>format f3</sup><br><b>zoom</b> puis sélectionne<br><b>ZOOMSTAT</b> en appuyant sur <b>9</b>                                                               | NORMAL FLOTT AUTO REEL RAD MP<br>ZOOM MÉMOIRE<br>1:ZCadre<br>2:Zoom avant<br>3:Zoom arrière<br>4:ZDécimal<br>5:ZCarré<br>6:ZStandard<br>7:ZTri9<br>8:ZEntier<br>90ZoomStat |
| En comparant les deux boîtes, on voit bien que les<br>consommations énergétiques sont beaucoup plus<br>dispersées (mais par rapport à la <b>MEDIANE</b> cette fois)<br>pour « LES CHENES » (en rouge) que pour « LES<br>MERISIERS » (en bleu) | NORMAL FLOTT AUTO RÉEL RAD MP                                                                                                    |

Conclusion : Ces deux études montrent que les consommations énergétiques sont plus homogènes dans le lotissement « LES MERISIERS »

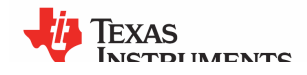